\* Änderungen in der Warenwirtschaft und Buchh. im Jahr 2008

12.12.2008 Neue Preise

HUSQVARNA HARTJE MZA (Meyer-Zweiradtechnik-Ahnahtal GmbH)

- 11.12.2008 Im Fahrzeugstamm Feld Notizen kann für die Übergabe an Mobile etc. ein länger Text anstatt dem Text im Feld TYP durch Eingabe: \$tText anstatt Typ\$ erfaßt werden. Beispiel: \$tCBR 1000 Sondermodell Repsol\$
- 10.12.2008 Unter VISTA hat sich bei der deutschen Tastaturumsetzung im DOS-Fenster ein Fehler von Microsoft eingeschlichen. Damit die deutschen Umlaute funktionieren, muss in der Datei C:\windows\system32\autoexec.nt folgende Zeilen an beliebiger Stelle eingefügt werden:

REM Install German Keyboard in DOS: lh kbl6 gr,,%SystemRoot%\system32\keyboard.sys

09.12.2008 Im Fahrzeugstamm wurden für die Neuanlage und Pflege das Feld NOTIZEN um 2 Zeilen verlängert, damit noch mehr Text für die übergabe an MOBILE und andere Internetseiten erfaßt werden kann. In dem Zuge wurde auch die Möglichkeit geschaffen, externe bei mehreren Fahrzeugen vorkommende Texte mit einzubinden. Hierfür ein Beipiel:

> }Text im Feld Notizen &1filestr('\rs\text1.txt')#1 dann wieder Text aus NOTIZEN &2filestr('\rs\text2.txt')#2 und wieder Text aus Notizen &3filestr('\rs\text3.txt')#3 und noch mal Text aus NOTIZEN.

08.12.2008 Neue Preise

KTM

- 05.12.2008 Falls auf einen Artikel z.B. ein Winterrabatt für alle Kunden gewährt werden soll, muss im Firmenstamm Feld NOTIZEN \$HA an beliebiger Stelle eingegeben werden und im Artikelstamm auf dem Artikel mit Alt+1 die Verkaufspreise aufgerufen werden. Dort kann mit Einfg ein weiterer Preis erfasst werden. Bei Rabatt den Rabatt und bei den Preisen die gültigen Preise eingeben. Bei von/bis Datum den Zeitraum, in welchem der Rabatt gelten soll, eigeben. Erfassungsmaske mit Enter verlassen und den Satz mit Alt+V an den Anfang schieben. Der Satz ohne Datum von/bis muss am Ende stehen. Ansonsten wird der Rabatt bzw. Sonderpreis nicht berücksichtigt.
- 01.12.2008 Wir haben seit längerem eine Anschluss bei Skype. Wir sind unter folgenden Namen über Skype zu erreichen. Rolf Sandmann unter rolf-sandmann und Regina Sandmann unter regina-sandmann. Einfach bei Skype auf Adresse hinzufügen klicken und Skypenamen eingeben. Danach können Telefonate geführt und Nachrichten über Skype gesendet werden. Dies ist bei vorhandener Internetflatrate kostenlos.
- 29.11.2008 In der Warenwirtschaft unter Auswertungen Hilfe Programmabläufe - Allgemeine Informationen zu Warenwirtschaft und Abstimmung - Erläuterung zu Inventur zum Jahresende - kann mit Alt+4 oder Alt+1 eine Erläuterung für die Jahresabschlussarbeiten für die Inventur ausgedruckt werden. Es macht keinen Sinn eine Inventurliste zu drucken, wenn nicht zuvor die Bestände im Artikelstamm, der Bestandsdatenbank und dem Fahrzeugstamm gegeneinander abgestimmt wurden. Wir übernehmen auch gerne eine grundlegende Systemprüfung mit dem Teamviewer gegen Aufwandsberechnung. Vorteil ist, dass es wesentlich schneller geht und ihr dabei zuschauen könnt und ihr beim nächsten Mal es dann vielleicht selber machen könnt.

- 27.11.2008 Die Listen zum Nachweis der Differenzbesteuerung waren noch mit 16%. Dies ist ab dem Update wählbar, je nach Jahr, für welches gedruckt wird.
- 25.11.2008 In Verbindung mit Tobit können jetzt alle Auswertungen als PDF erstellt und an eine Emailadresse versendet werden. So können BWA's und Kontendrucke komfortabel als PDF erstellt und vorgehalten werden! Ein Angebot für die Installation und Einführung haben wir per Email mit PDF-Anhang versendet. Falls jemand Interesse hat und das Angebot nicht erhalten hat, möge er sich bei uns bitte melden, damit wir das Angebot nochmals senden können.
- 24.11.2008 Bei älteren TOBIT-Installationen auf keinen Fall den Internet Exlorer 7.0 installieren. Ansonsten läßt sich der Inhalt von Emails im Editor nicht mehr aufzeigen. Falls schon erfolgt, bitte uns anrufen zwecks Deinstallation und Neuinstallation von IE 6.0
- 23.11.2008 Die Sperre eines Buchungsmonates nach Druck der Umsatzsteuermeldung war bisher nicht korrekt. Der letzte Monat, für welchen die Meldung erstellt wurde konnte trotzdem noch bebucht werden. Dies wurde jetzt berichtigt. Falls eine Meldung für einen früheren Monat nochmals erstellt wird und die Sperre neuer ist, wird diese auch nicht zurück gesetzt. Im Firmenstamm Feld BU\_PER\_VON kann die Buchungsperiode bei Bedarf manuell geändert werden. Bei nachträglichen Buchungen mit Steuer in frühere Monate muss für den betreffenden Monat nochmals eine geänderte Steuermeldung abgegeben werden. Bei kleinen Beträgen ist dies nicht erforderlich, da dies automatisch bei der Jahresmeldung berücksichtigt wird.
- 21.11.2008 Neue Preise

IXS

19.11.2008 Neue Preise

HJC Helmets Modeka

10.11.2008 Neue Preise

Piaggio

- 10.11.2008 Der Versand von Angeboten, Auftragsbestätigungen, Lieferscheine, Bestellungen, Briefe etc. ist jetzt als PDF-Anhang möglich. Ein Angebot für die komplette Einrichtung haben wir per Email gesendet.
- 03.11.2008 Wir wollen hier noch einmal an das Thema Datensicherung erinnern. In Zeiten, wo eine Wechselfestplatte mit 500 GB für unter 100 Euro zu bekommen ist, sollte man seine PC's auf jeden Fall einmal komplett auf eine Wechselplatte sichern, damit bei einem Ausfall der PC ohne größeren Aufwand durch Rücksicherung von der Festplatte wieder hergestellt werden kann. Der Aufwand für die Neueinrichtung aller Programme auf einem PC dauert in der Regel mehrere Tage und ist damit um ein vielfaches teurer als eine Wechselfestplatte. Diese kann auch für die Sicherung der Tagesabschlüsse verwendet werden. Wir sind gerne behilflich bei der Einrichtung.
- 01.11.2008 Neue Preise

Malossi

24.10.2008 Neue Preise

BUESE

24.10.2008 Die manuell Veränderung von Beständen führt immer wieder am Jahresende zu Unklarheiten, wenn der Bestand in der Buchhaltung nicht mit der Warenwirtschaft übereinstimmt. Plötzlich weiss keiner mehr etwas von manuellen Änderungen und das System arbeitet falsch. Deswegen ist die Zubuchung und Änderung von Beständen mit Alt+4/Alt+9 und Leertasten nicht mehr möglich. Fehlbestände können folgendermaßen berichtigt werden:

- Artikel, welche im Artikelbestand nicht vorh. sind: Warengeschäfte -Wareneingang -Wareneingang ohne Lieferantenrechnung
- Bestände die auf den falschen Artikel gebucht wurden: Stammdaten -Artikelstamm -auf Artikel mit zuviel Bestand springen -Alt+7 B D V -Auf Bestandssatz springen von dem umgebucht werden soll -Alt+2 -Umbuchungsmenge -Neuen Artikel -Zugangsmenge eingeben. Dann befindet sich der Bestand auf dem neuen Artikel.
- Bestand, welcher nicht mehr vorhanden ist. (Fehlbestand) Auswertung -Bestandsberichtigung -A Bestandsberichtigung Artikel -Artikel auswählen und danach "WICHTIG" den noch vorhandenen Bestand des Artikel eingeben und eine Begründung für den Abgang. z.B. Werkstattverbrauch oder Diebstahl.
- Auch die Ausbuchung von Rechnung mit O Enter Strg+W führt zu Differenzen mit der Buchhaltung. Anstatt dem Wareneingänge ohne Preise verbuchen.
- In der Buchhaltung sollten keine Wareneingänge auf das Warenbestandskonto (i.d.R. 3400) sondern direkt in den Aufwand (i.d.R. 4000) gebucht werden. Das Warenbestandskonto wird automatisch vom Programm bei Wareneingang Verkauf und Bestandsberichtigungen bebucht und sollte dann immer in WAWI und BUHA der selbe Wert sein.
- 22.10.2008 Neue Preise

KREIDLER

- 21.10.2008 Bei Änderung der Menge im EPC von Kawa wird diese jetzt mit Alt+3 J auch korrekt in den Auftrag übernommen.
- 16.10.2008 Neue Preise

APRILIA per 15.10.2008 PIAGGIO per 15.10.2008

- 13.10.2008 Im Kst.-Stamm Kst: TG Feld NOTIZEN kann mit \$Wk4040 ein abweichendes Konto für die Ausbuchung von Artikeln mit Alt+5 für Garantie etc. hinterlegt werden. Bisher war dies immer das Warenaufwandskonto. Jetzt kann ein abweichendes Konto hinterlegt werden, damit ein Vergleich mit den Garantiegutschriften, welche in der Buchhaltung gebucht werden, möglich ist. Hierfür im Sachkontenstamm z.b. das Konto 4050 "Garantieerst. Material" mit Alt+9 in 4040 duplizieren und dort z.B. folgenden neuen Text eintragen : "Garantieaufwand Mat.". Dann im Kostenstellenstamm Gruppe 0 bei Kst. TG im Feld Notizen \$Wk4040 eintragen.
- 07.10.2008 Neue Preise

ZUPIN

02.10.2008 Neue Preise

HONDA ab 01.10.08

29.09.2008 Neue Preise

| YAMAHA   | ab 01.10.08     |
|----------|-----------------|
| NIEMFREY | Niemann + Frey  |
| MICHELIN | PKW ab 01.10.08 |
| KLEBER   | PKW ab 01.10.08 |
| BFG      | PKW ab 01.10.08 |

22.09.2008 Bedingung im Kundenstamm Alt+7 F U für z.B. Serienbriefe

an alle Kunden mit Umsatz aber ohne Emailadresse und ohne Handynummer. !('@'\$telefon).and. !('TEL: 017'\$upper(telefon)).and. !('TEL: 016'\$upper(telefon)).and. !('TEL: 015'\$upper(telefon)) 15.09.2008 Neue Preise MATTHIES NIELSEN 08.09.2008 Neue Preise KTM 20.08.2008 Bei der Verbuchung von Differenzen beim Wareneingang kann jetzt ein zweistelliger Buchungstext mit einge-geben werden. 19.08.2008 Neue Preise VICMA -> Industrias Vicma S.L. 30850 Totana Murcia - Spanien 31.07.2008 Neue Preise BMW 29.07.2008 Übergabe KW an Mobile als ganzzahl. 28.07.2008 Neue Preise MICHELIN KLEBER 16.07.2008 Hier noch einmal ein ganz wichtiger Hinweis zur Inventur. Falls Fahrzeuge in Lieferscheinen stehen, werden diese auf der Inventurliste nicht berücksichtigt und führen unweigerlich zu einer Differenz zwischen Buchhaltung und Warenwirtschaft. Entweder müssen alle Lieferscheine mit Fahrzeugen vor dem 31.12. fakturiert oder im Auftragsstamm gelöscht und nach der Inventur wieder aufgenommen werden!!!!!!!! 16.07.2008 Eingabe Firmenstamm Feld NOTIZEN: \$SR = Keine Abfrage mehr für Rechnung erstellen aus Auftragsbestätigung und Lieferschein aus Auftragsbestätigung. 15.07.2008 Bei auftragsbezogener Bestellung und Übernahme Artikel von einem Lieferanten in der EU mit \$U39 im Feld Notizen wurden auch der Steuersatz 39 in den Auftrag übernommen. Dieser Fehler wurde jetzt berichtigt. 02.07.2008 In der Fahrzeugliste mit verschiedenene Auswahloptionen können jetzt die Fahrzeuge nach CCM eingeschränkt werden und es können auch Fahrzeuge über eine gültige Bedinung selektiert werden. z.B. 'CBR'\$UPPER(TYP) = Alle Fahr-zeuge mit dem Text CBR im Feld Typ.

- 11.06.2008 Falls mit Alt+7 I E zuviele Mailadressen enthalten sind, wird jetzt die Übertragung automatisch aufgeteilt. Nach der Meldung der übertragenen Adressen müssen Sie die Daten das Mailprogramm übertragen und nachfolgend mit Enter die Verarbeitung fortführen. Bei jeder Meldung die Adressen wieder übertragen.
- 03.06.2008 Neue Preise von:

BAGSTER BARCHARD BRIDGESTON

30.05.2008 Wichtige Info zur Erfassung von Anschaffungsrechnungen für Anlagegüter, Werkzeuge, Werkstatteinrichtung, Büroeinrichtung etc. ab 2008! Alle selbständig nutzbaren Anlagegüter unter 150 Euro netto können sofort in den Aufwand gebucht werden. Alle Anlagegüter von 150 bis 1000 Euro müssen auf das Konto GWG gebucht und dann generell über 5 Jahre abgeschrieben werden. Anlagegüter über 1000 Euro (vor 2008 über 400 Euro) müssen auf die jeweiligen Anlagekonten z.B. Büroausstattung oder Fahrzeuge gebucht und nach der aktuellen AFA-Tabelle abgeschrieben werden.

29.05.2008 Neue Preise von:

Reifen Wagner

21.05.2008 Falls man fahrzeugbezogen die Frachtkosten hinterlegen möchte, ist dies mit folgenden Eingaben im Firmenstamm Feld NOTIZEN an beliebiger Stelle möglich: \$DT4FRACHTK. :\$ \$WTF Außerdem darf im Feld NOTIZEN nicht \$WTK stehen! Beim Wareneingang oder im Fahrzeugstamm kann danach für jedes Fahrzeug im Feld FRACHTK. (davor KD\_ALLE\_KM) die Fracht und sonstige Nebenkosten als voller Betrag eingetragen werden. Diese werden dann bei Aufruf des EK's mit Alt+E für die Kalkulation des VK's berücksichtigt.

19.05.2008 Neue Preise

ALPHATECHN -> Alpahtechnik nur Bruttopreise ohne EK

07.05.2008 Neue Preise

APRILIA

01.05.2008 Neue Preise von:

BFG KLEBER MICHELIN

30.04.2008 Hier verschiedene monatliche Auswertungen zur Info:

Für Gesamtstunden Motorrad/Autoreparaturen: Auswertung Statistik Monatsstatistik Druckerauswahl E Reparaturartikel von bis wählen Zeitraum wählen und Rest mit Enter bestätigen. Man bekommt die Mengen und Beträge der Reparaturartikel ges.

Für Leistung der einzelnen Mitarbeiter unabhängig ob Auto oder Motorrad Auswertung Statistik Monatsstatistik Druckerauswahl B Mitarbeiterkürzel von bis wählen z.B. 11 bis 99 Zeitraum wählen und Rest mit Enter bestätigen. Man bekommt die geleisteten Arbeitsstunden der einzelnen Mitarbeiter.

Verdienst der einzelnen Warengruppen mit Rohertrag Auswertung Statistik Monatsstatistik Druckerauswahl M Enter Enter Zeitraum wählen und Rest mit Enter best.

Betriebswirtschaftliche Auswertung in der Buchhaltung Auswertung Sachkontenauswertung H Druckerauswahl Gruppel Zeitraum wählen und Rest mit Enter bestätigen Sachkontenzusammenfassung mit J und N ausgeben, damit man einmal den Unterschied sieht. Man bekommt eine BWA für den gewählten Zeitraum.

Offen Rechnungen von Lieferanten und Kunden ausgegen Auswertung Personenkontenauswertung O Druckerauswahl L für Lieferanten oder K für Kunden und Rest mit Enter bestätigen. Man bekommt eine Liste mit allen offenen Lieferanten- bzw. Kundenrechnungen. Die ganze BWA nutzt nichts, wenn die Kunden nicht bezahlen und das Geld in der Kasse fehlt! Deswegen sollten diese Auswertung auch mindestens einmal im Monat laufen.

29.04.2008 Neue Preise von

## MICHELIN

25.04.2008 Neue Preise von

## HUSQVARNA

- 25.04.2008 In der Auftragsbearbeitung, "0 = Pflege vorh. Aufträge" kann jetzt bei einer Auftragsbestätigung bzw. bei einem Werkstattauftrag vor Einbuchen der Teile mit "P" gerüft werden, welche Teile noch nicht im Bestand sind. Es werden oben rechts in einem roten Fenster alle fehlenden Teile der Reihenfolge nach aufgezeigt. Falls bei einer auftragsbezogenen Bestellung für die Teile im Bestand eine Teilrechnung erstellt werden soll, können danach mit Alt+2 die Teile ohne Bestand ausgelagert und nachfolgend die anderen Teile normal berechnet werden.
- 22.04.2008 Neue Preise von

SUZUKI, DERBI

15.04.2008 Neue Preise von

KRUEGER

11.04.2008 Die Info vom 2.4.2008 bzgl. SMS-Versand mit Tobit hat sich als Überflüssig herausgestellt. Der Versand über Tobit geht ohne Kauf eines Paketes. Die Einrichtung nehmen wir auf Wunsch vor. Es müssen einige Änderungen in Tobit gemacht werden und ein Konto im Club Tobit für die Abbuchung der verbrauchten SMS eingerichtet werden. Vorteil ist, dass die SMS richtig zugestellt werden auch bei Providerwechsel und auch bei 02. Eine Rückmeldung wird auch zugestellt. Ansonten muss nachfolgende Änderung für jede Handynummer mit Providerwechsel gemacht werden. (Info stammt von Tobit)

> Für den Versand von SMS über ISDN ist in der Datei »SMSISDN.INI« (auf dem David Server im Verzeichnis »\David\TLD\Common«) für jeden Mobilfunkanbieter die jeweilige Nummer des SMS ServiceCenters hinterlegt. Diese Datei muss erweitert werden, um eine SMS an Mobilfunkteilnehmer zu senden, die ihre Mobilfunknummer zu einem anderen Mobilfunkanbieter mitgenommen haben. Wechseln Sie dazu auf dem David Server in das Verzeichnis »\David\TLD\Common« und öffnen Sie hier die Datei »SMSISDN.INI«. Fügen Sie die komplette Rufnummer gefolgt vom zugehörigen ServiceCenter noch vor dem ersten Eintrag hinzu.

Beispiel:

0171123456789, 01722278000, UCP, X75 ; D1 Germany 0151\*, 01712521001, TAP, T70NL 0160\*, 01712521001, TAP, T70NL

Speichern Sie anschließend die Einstellungen und schließen die Datei.

Neben dem Versand von SMS über ISDN können Sie SMS Nachrichten auch ohne zusätzliche Hardware über die DvISE Provider Schnittstelle, wie oben beschrieben, verschicken.

- 09.04.2008 Für die Übergabe von Bestellungen an KTM im Firmenstamm Feld NOTIZEN \$BQ \$ eingeben. Die Datei kann danach auf der Internetseite von KTM eingelesen werden.
- 07.04.2008 Neue Preise von

YAMAHA HJC Helmets

04.04.2008 Neue Preise von

HONDA

03.04.2008 Der Versand von SMS aus dem Programm heraus wurde umfangreich erweitert. SMS können vom Lieferanten-, Kunden- und Personenstamm aus mit Alt+7 S und im Auftragsstamm unter "O=vorhandene Aufträge" mit Alt+5 S und direkt vor Druck einer Rechnung nach Eingabe \$06RECH\_SMS.RRA\$ im Firmenstamm Feld NOTIZEN erstellt werden. Vorraussetzung für den Versand von SMS ist das Programmpaket TOBIT für den Versand von SMS, FAX und Email aus dem Programm heraus.

> Nach Aufruf wird jetzt eine Auswahl aller Handynummern im Feld Telefon und Notizen zur Auswahl aufgezeigt. Nachfolgend kann ein Vorgabetext, falls hinterlegt, ausgewählt werden. Es können ca. 25 Texte als Vorgabe vorgegeben werden. Hierfür muss eine Textdatei unter Textverarbeitung Auswählen Dateien SMS\*.\* Enter, welche mit dem Update für jeden Bereich geliefert wird, entsprechend ergänzt werden.

SMS\_RECH = Vorgabetext für Druck vor Rechnung SMS\_AUFT = Vorgabetext für Alt+5 S im Auftragsstamm SMS\_KUND = Vorgabetext für Alt+7 S im Kundenstamm SMS\_LIEF = Vorgabetext für Alt+7 S im Lieferantenstamm SMS\_ADRE = Vorgabetext für Alt+7 S im Personenstamm

Ein "!"-Zeichen in der ersten Zeile bewirkt, dass die vom Programm vorgegebene Textzeile nicht mit aufgezeigt wird. Bei SMS\_RECH.TXT und SMS\_AUFT.TXT wird schon ein entsprechender Text in der zweiten Zeile aufgezeigt, welche bei Bedarf angepasst werden kann. Ein "#"-Zeichen am Ende der Zeile bewirkt, dass der Name und die Telefonnummer aus dem Firmenstamm anstatt dem # angegeben wird. Falls ein & vor dem Text angegeben wird, wird der nachfolgende Text als Makro ausgewertet. Der Text muss in Hochkomma angegeben werden und es können Werte aus dem Programm übergeben werden. Siehe 2 Zeile bei SMS\_RECH.TXT.

02.04.2008 Da der Versand von SMS mit Tobit über ISDN nicht an alle Nummern z.B. 02 funktioniert, können folgende Pakete für den Versand über Internet von Tobit über uns bezogen werden.

| ArtNr. | Artikel |     |       |         | Netto | VK | zzgl. | Mwst. |
|--------|---------|-----|-------|---------|-------|----|-------|-------|
| 17503  | Package | for | David | (1.000  | SMS)  |    | 150   | ),00  |
| 17504  | Package | for | David | (2.000  | SMS)  |    | 280   | ),00  |
| 17502  | Package | for | David | (500 SI | AS)   |    | 80    | ),00  |

Den Versand führt dann Tobit über das Internet aus. Es können dann auch Kunden mit O2 angeschrieben werden. Durch die Möglichkeit die Nummer zu einem anderen Anbieter mitzunehmen, ist jetzt nicht mehr ersichtlich, bei welchem Anbieter ein Kunde tatsächlich ist und so können SMS nicht sicher versendet werden. Außerdem kann man mit den Paketen noch Kosten sparen, da der Versand über ISDN 20 Cent pro SMS kostet und hier je nach Paket zwischen 14 und 16 Cent pro SMS anfallen. Für alle die noch kein Tobit für den Versand von SMS, Faxen und Email aus WAWI im Einsatz haben. Die Version für einen User kostet 195 Euro netto und für 5 User 495 Euro jeweils zzgl. Mwst. Aber für den reinen Versand auch von mehreren Arbeitsplätzen reicht eine 1-User Version.

01.04.2008 Falls einige Ausdrucke auf Briefpapier und andere auf weißes Papier gedruckt werden, kann jetzt im Firmenstamm Feld NOTIZEN der Andruck der eigenen Firma pro Belegart ausgewählt werden. Feld "DR.KOPF RECHNUNG" = F eingeben und folgende Zeichen im Feld NOTIZEN je nach Belegart, für welche der Kopf gedruckt werden soll, eingeben:

> \$Ry91 Barbeleg auf A4 \$Ry92 Rechnung \$Ry93 Lieferschein \$Ry94 Auftragsbestätigung \$Ry95 Angebot \$Ry97 Bestellungen

\$Ry98 Anfragen \$Ry99 Rücklieferschein

- 26.03.2008 Firmenstamm Feld NOTIZEN: \$WZZ = "Fahrzeug fertig bis" auch ohne Angabe einer Zeit andrucken.
- 17.03.2008 Die Funktion Alt+E im Fahrzeugstamm für die Berechnung des Kunden-VK's wurde noch mal überarbeitet, da die Umsatzsteuer nicht berücksichtigt wurde. Wenn im Feld "Reserviert bis" im Fahrzeugstamm ein Datum eingegeben wird, wird dieses für die Berechnung der Standzinsen herangezogen. Wenn der Kunde das Fahrzeug z.B. erst in drei Monaten kaufen möchte, können hiermit die anfallenden Zinsen bis dahin mit berücksichtigt werden.
- 17.03.2008 Die UST-ID für Rumänien ist nicht RU sondern RO und Slowenien nicht SL sondern SI. Falls jemand UST-ID's von Kunden aus diesen Ländern hat, bitte mit Alt+1 aufrufen und ändern.
- 13.03.2008 Nach einer Änderung im Ablaufstring sollte die Übertragung an Mobile.de wieder aus dem Programm heraus laufen. Offensichtlich muss jetzt der Parameter "binary" explizit vor der Übergabe per FTP mit angebeben werden. Die ganzen Jahre zuvor ging es ohne diesen Parameter.
- 12.03.2008 Beim letzten Update wurde von MOTOGUZZI in der Datenbank GU vor die Bestellnummer von den meisten Artikeln gesetzt. Damit die Zuordnung der Artikel im Artikelstamm zu der Lieferantendatenbank in Zukunft funktioniert, müssen die Bestellnummern im Artikelstamm Feld AUSWAHL und im Preisstamm Feld BESTELL\_NR umgestellt werden. Hierfür haben wir einen Report erstellt. Dieser kann unter Auswertungen Reorganisation A H aufgerufen werden. Danach haben alle Bestellnummern von MOTOGUZZI ein GU vor der Nummer stehen. Nummern, welche schon GU hatten, werden nicht umgestellt. Diese Auswertung sollten alle laufen lassen, die Artikel aus der MOTOGUZZI-Datenbank irgendwann übernommen haben. Eine Garantie, dass die Zuordnung danach stimmt, können wir bei diesem chaotischen Nummernwirrwar leider nicht geben. Deswegen sollten Sie zuvor unter Datensicherung Alle Daten einer Firma sichern laufen lassen. Bei Abfrage V für Verzeichnis eingeben. Im Lieferantenstamm unter Motoguzzi ^^^^ im Feld Notizen eingeben. Leider werden dann etliche Artikel ohne Zusatz "GU" auch ohne angelegt. Buchstaben davor angelegt. Notfalls sollte dies manuell geändert werden. Aber besser als wenn vor allen Artikeln MGGUxxxx steht.

12.03.2008 Neue Preise

APRILIA FRANCE -> VK-Preise teilweise falsch MOTO GUZZI

10.03.2008 Neue Preise

KYMCO HYOSUNG REIFENMA M&A Reifenhandel MSA

07.03.2008 Neue Preise

HUSQVARNA

06.03.2008 Neue Preise

RIZOMA

04.03.2008 Die Übertragung zu Mobile.de geht mit dem FTP-Programm nicht mehr aus welchen Gründen auch immer. Bitte die Datei mit einem FTP-Programm oder über die Internetseite hochladen. Hier ein Beispiel für den Totalcommander bzw. früher Wincommander. Programm aufrufen. Auf der einen Seite auf Laufwerk H: oder R: springen und dort die Datei 123456.ZIP mit der rechten Maustaste markieren. Anstatt 123455 steht die jeweilige Kundennummer. Auf der rechten Seite die FTP-Seite von Mobile.de aufrufen. Dafür auf Netz FTP verbinden anwählen und dort Mobile mit Doppelklick auswählen. Falls Mobile noch nicht angelegt ist, bitte auf Neue Verbindung klicken und folgende eingeben: Titel: Mobile.de Servername: ftp.mobile.de Benutzername: Ihr Benutzername bei Mobile Passwort: Ihr Passwort bei Mobile Mit OK speichern und mit Doppelklick auswählen. Danach nochmals die Datei 123456.zip markieren und F5 für kopieren drücken. Die Datei wird dann auf den Server übertragen. Bei Problemen sind wir gerne behilflich.

29.02.2008 Neue Preise

- RIEJU / Achtung: in dieser Datenbank sind auch Preise von Kymco und anderen Firmen. Die Artikelnummer ist deswegen schon mit dem Kürzel für den Lieferanten z.B. KY oder RI versehen. Es muss also "unbedingt" im Lieferantenstamm bei RIEJU im Feld NOTIZEN ^^^^ ^!^ eingegeben werden! Ansonsten steht bei der Artikelnummer RIRI oder RIKY.
- 26.02.2008 Neue Preise

REIFENWA / Reifenwagner mit eigener Bestellnummer und allen Reifenmarken.

22.02.2008 Neue Preise

SCHLIER / Nolan

- 22.02.2008 Den korrekten EK-Preis inkl. Zubuchungen und Verzinsung kann man jezt mit Alt+E im Fahrzeugstamm, wenn man auf der Zeile mit dem Fahrzeug steht, abrufen. Der EK-Preis, welcher im Fahrzeugstamm selbst steht, berücksichtigt keine Zubuchungen und Verzinsung. Der EK-Preis in der Bestandsdatenbank (Alt+7 A A) beinhaltet nur die zugebuchten Teile. Diese Liste konnte bisher schon mit Alt+4 S aufgezeigt oder ausgedruckt werden.
- 18.02.2008 Neue Preise von

KAWASAKI MATTHIES

- 14.02.2008 Offensichtlich gibt es immer wieder Probleme bei der Suche von alten Verkäufen, Wareneingängen etc. Hier noch einmal ein paar Tipps, wie man Vorgänge findet:
  - -- Einzelne Fahrzeugreparaturen mit Einzelteilen zeigen:

Im Kundenstamm auf den Kunden springen. Nur auf die Zeile springen und Kunde nicht mit Enter aufrufen: Wurde noch kein Tagesabschluss gemacht, mit Alt+7 V X Enter Enter werden alle Vorgänge des Kunden in der Auftragsdatenbank aufgezeigt. Steht der Vorgang dort nicht mehr, mit Alt+7 K die Fahrzeuge des Kunden aufrufen. Auf das Fahrzeug mit dem Cursor springen und mit Alt 7 R die reparaturen des Fahrzeuges aufrufen. Den Lohnartikel für die Reparatur bestätigen oder notfalls berichtigen. Danach werden alle Reparaturen an dem Fahrzeug aufgezeigt. Jetzt können die auf die Reparatur springen und die einzelnen Teile mit Alt+1 aufzeigen. Die funktionier nur, wenn die Reparatur mit einem Werkstattauftrag über das System abgerechnet wurde.

-- Wareneingang wurde durchgeführt aber der Artikel aus dem Wareneingang wird nicht gefunden.

Im Lieferantenstamm auf den Lieferanten springen (nicht aufrufen mit Enter) Alt+7 B - von bis Lieferdatum eingeben oder mit Enter für alle Vorgänge bestätigen. Danach L für Sortierung nach Liefertag und A für alle Bestandssätze. Dann mit Strg+BildAb an das Ende der Datenbank springen. Hier sollten Sie über die Lieferscheinnummer, welche weiter rechts in der Spalte steht den betreffenden Lieferschein und hiermit auch den Artikel finden.

-- Barbeleg ohne Kundenangabe sollen noch einmal gedruckt werden:

Im Kundenstamm auf beliebigem Kunden Eingabe Alt+7 V A B G Enter Enter danach das Datum eingrenzen oder alles mit Enter bestätigen für alle Vorgänge. Jetzt durch Eingabe der Belegnummer oder Suche mit Bild AB auf den Barbeleg springen und mit Alt+5 den Barbeleg noch einmal drucken. Selbiges mit Alt+6 für Rechnungen nochmals drucken.

14.02.2008 Neue Preise von

HOECKLE JF KRUEGER LEEB MZ PAASCHBURG SACHS SCHUELLER

- 13.02.2008 Bei Angeboten, Auftragsbestätigungen und Lieferscheinen wird jetzt Endsumme anstatt Rechnungsbetrag bei dem Endbetrag angedruckt. Falls dies nicht angedruckt wird sind bei ihnen spezielle Anpassungen in den eigenen Reporten gemacht worden.
- 08.02.2008 Demharter hat bereits die Kürzel für die Hersteller vor der Artikelnummer stehen. Damit nicht noch einmal DE davor gesetzt wird, bitte "^^^" im Lieferantenstamm Feld NOTIZEN eingeben. Das Dach 4 mal mit einem nachfolgenden Drücken der Leertaste hintereinander tippen.
- 08.02.2008 Neue Preise von

DEMHARTER - berichtigt FRANCE KLEBER METZELER MICHELIN MOTOMORINI NIEMFREY PIAGGIO PIRELLI

07.02.2008 !!!!!!!!!!! W I C H T I G !!!!!!!!!!!!!!!!!!!!! Die Preise von neuen Lieferantendatenbanken werden nicht automatisch für die eigenen Artikelpreise übernommen. Wer diese in den eigenen Artikelstamm übernehmen will, muss entweder mit Alt+1 in der jeweiligen Datenbank eine Zuschlagskalkulation durchführen. Dann werden die Preise in der eigenen Datenbank automatisch aktualisiert. Dies muss für jede Lieferantendatenbank einzeln durchgeführt werden. Falls keine Zuschlagskalkulation durchgeführt wird, können direkt im Artikelstamm mit Alt+4 E die Preise für alle Artikel aktualisiert werden. Hierfür auf den ersten Artikel mit Bestand (A+Enter) springen und die Verarbeitung mit Alt+4 E starten. Bei "Bis zu welchem Arteikel aktualisieren" lauter "Z" eingeben. Alles andere mit Enter bestätigen. Außer man will direkt Etiketten für die geänderten Artikel drucken. Dies ist aber nur zu empfehlen, wenn man die Preise von einem Lieferaten z.B. man springt auf HE für Held und kalkuliert dann bis Artikel "HEZZZZZZZ" weil sonst evtl. von vielen Kleinarikeln Etiketten gedruckt werden. Aber Vorsicht: Wenn Preise manuell im Artikelstamm geändert wurden, dann werden diese bei der Kalkulation auch wieder auf die Herstellerpreise geändert. Falls man dies verhindern möchte, muss man bei Artikeln mit selbst eingetragenen Preisen ++ im Feld NOTIZEN im Artikelstamm oder Preisstamm eintragen. Diese Artikelpreise werden dann nicht mehr verändert. ++ im Feld NOTIZEN im Artikelstamm ist neu. Vorteil ist, dass man direkt beim Artikel im Artikelstamm sieht, dass ein eigener Preis hinterlegt ist!

31.01.2008 Neue Preise von

AVON CONTI DUNLOP GIVI HEIDENAU IXS MICHELIN MTRECKER SCOOTERATT YAMAHA ZAPTECHNIX

- 31.01.2008 Das Kennzeichnen von "erledigten Werkstattaufträgen" in den vorhandenen Aufträgen mit Alt+5 wurde erweitert. Es kann jetzt der Mechaniker und an welchem Tag die Arbeit erledigt wurde noch eingetragen werden. Genauso kann es mit Alt+5 danach wieder entfernt werden. Der selbe Eintrag wird jetzt auch bei der Zeiterfassung gemacht.
- 25.01.2008 Damit keine Rechnungen mit Endsumme 0 mehr geschrieben werden, prüft dies das Programm ab und bringt eine Meldung. Nach Drücken einer beliebigen Taste ist man wieder in der Erfassung der Einzelpositionen. Hier kann jetzt, wenn es sich um einen neuen Beleg handelt, mit Alt+7 die Belegart in B = Barbeleg geändert werden oder die Rechnung entsprechend geändert werden, dass 1 Cent oder mehr als Endsumme steht. Dieser Betrag muss in der Kasse ausgebucht werden. Deswegen ist der Vorgang mit dem Barbeleg sicher die eleganter Lösung. Man hat allerdings keine gedruckte Rechung. 0-Rechnungen sind wegen der Belegnummernprüfung durch das Finanzamt nicht mehr erlaubt, da 0-Beträge nicht in der Buchhaltung verwaltet werden können und somit Belege in der Belegnummernreihenfolge fehlen. Dies wird jetzt geprüft!!!
- 18.01.2008 Der SMS-Versand aus Tobit über ISDN funktioniert öfters nicht. Wir haben jetzt einmal geprüft und festgestellt, dass der SMS-Versand über ISDN von 02 überhaupt nicht unterstützt wird. Für den sicheren und auch günstigeren Versand können wir folgende Pakete von Tobit anbieten:

| ELD Artikel empf. Netto VK<br>PrePaid SMS Package for David (1.000 SMS)<br>Lizenz-Paket für den kostengünstigen<br>SMS-Versand mit David | 150,00 |
|----------------------------------------------------------------------------------------------------|--------|
| PrePaid SMS Package for David (2.000 SMS)<br>Lizenz-Paket für den kostengünstigen<br>SMS-Versand mit David                               | 280,00 |
| PrePaid SMS Package for David (500 SMS)<br>Lizenz-Paket für den kostengünstigen<br>SMS-Versand mit David                                 | 80,00  |

15.01.2008 Neue Lieferantenpreise von:

BEWA BOS BRIDGESTONE BUESE DEMHARTER FECHTER GEIWIZ GILLES GOODYEAR HELD HEPCO HSMOTORRAD KTM MATTHIES MICHELIN MODEKA NIELSEN TOURATECH WBK ZUPIN

08.01.2008 Bei dem Druck der Inventur ist jetzt auch eine direkte Abwertung in der Datenbank möglich. Dies sollte unbedingt in Absprache mit dem Steuerberater und mit uns erfolgen, da dies umfangreiche Auswirkungen auf das Jahresbetriebsergebnis hat und auch gegenüber dem Finanzamt erklärt werden muss. Man darf nicht einfach ohne Begründung jedes Jahr seinen Bestand abwerten. Gründe sind z.B. nicht mehr verkäufliche Artikel. Alle Artikel einfach abzuwerten ist nicht ohne weiteres möglich.

> Abwertungen von Neu- und Gebrauchtfz. sind grundsätzlich nicht auf diesem Wege möglich wegen Diff.-Steuer etc. Eine Abw. würde bei einem späteren Verkauf zu mehr Steuerbelastung führen.

01.01.2008 Unser Team wünscht euch allen ein gesundes und erfolgreiches neues Jahr. Wir freuen uns schon heute auf die weitere gute Zusammenarbeit. Für das neue Jahr wollen wir neue Schnittstellen zu Shops und Ersatzteilkatalogen realisieren. Ansonsten sind wir für alle Verbesserungsvorschläge dankbar.

> Wie schon sehr viele festgestellt haben, können wir mit Hilfe des Teamviewers, welcher im aktuellen Programmstand bereits integriert ist, eine wesentlich bessere Unterstützung anbieten, da wir auf alle Rechner unabhängig vom Betriebssystem, direkt auf den Bildschirm schauen und diesen auch fernbedienen können. Wenn ihr in der Datei RS.FUN bei Textverarbeitung Funktionstastenbelegung in einer leeren Zeile 21=# einträgt, könnt ihr mit <STRG+F1> den Teamviewer an jeder Stelle im Programm direkt aufrufen!

Der Einsatz mit dem Teamviewer ermöglicht uns besser Fehler zu finden und euch bei eurer Arbeit optimal zu unterstützen. Sehr viele Funktione und Erleichterungen, welche wir in den letzten Jahren entwickelt und in den News mitgeteilt haben, werden nicht genutzt. Hierdurch wird unnötige Zeit für umständlichere Schritte aufgewendet. z.B. die Abfrage des Lieferdatums ist bereits seit 2003 nicht mehr erforderlich oder der Andruck der Steuernummer ist auch nicht mehr erforderlich, wenn die UST-ID angegeben wird. Aber fast niemand hat es geändert. Wir haben dies bei über 40 Firmen in den letzten Monaten gemacht.